### 林口康橋智慧校園 APP安裝說明 KCISLK APP Guideline

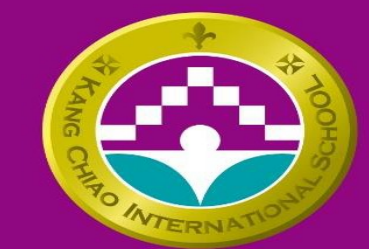

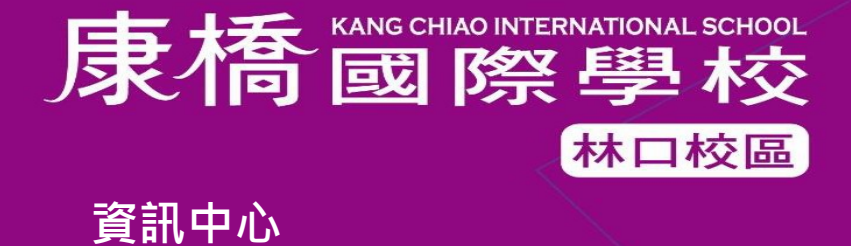

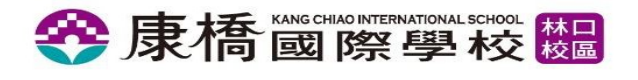

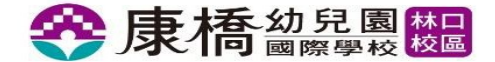

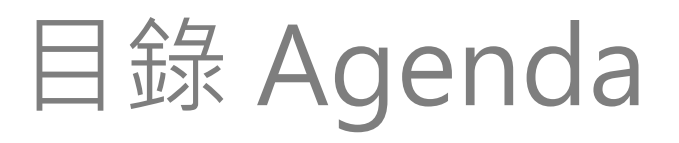

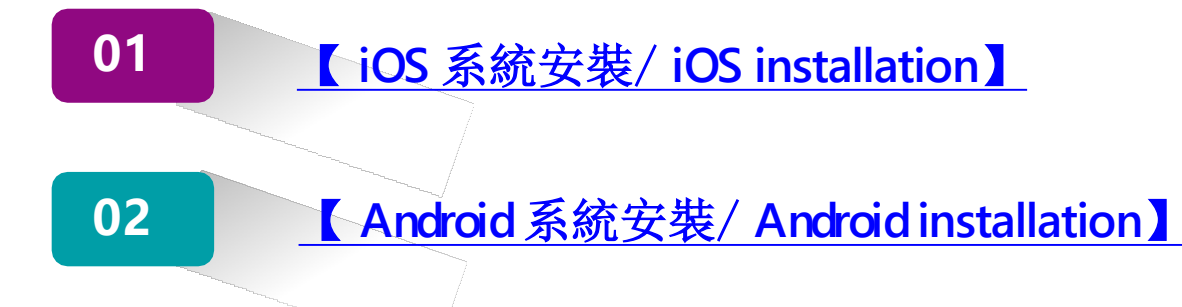

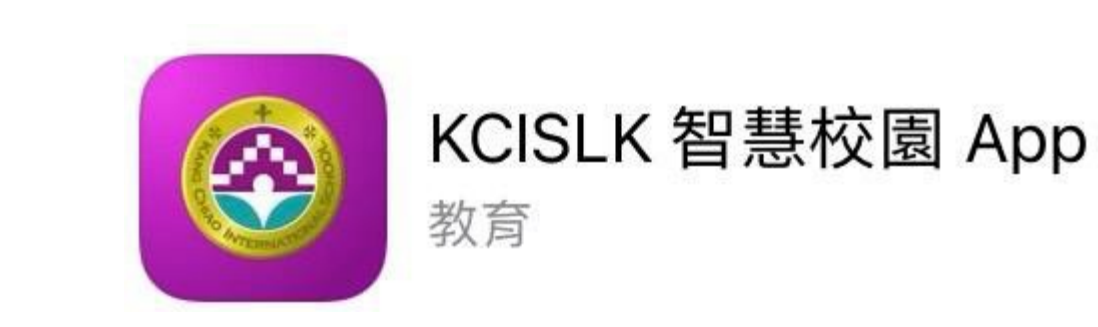

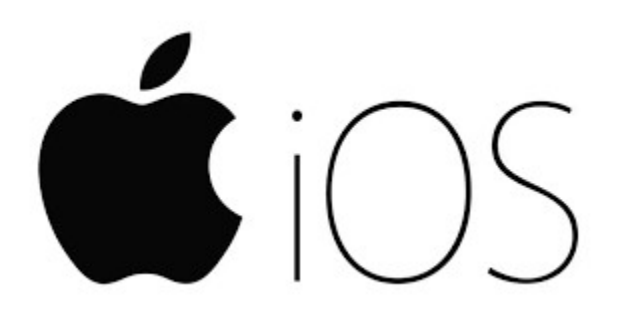

### 系統安裝說明 Installation Guideline

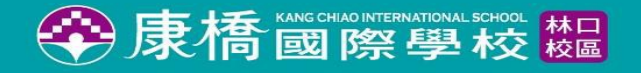

### iOS 系統安裝/installation

01

1. 行動裝置上進入[App Store]。 App Store <

2. 進入App Store點選[搜尋]。

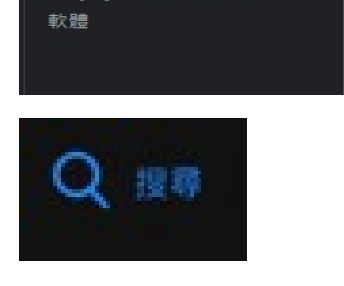

搜尋

Q 遊戲、App、專題故事和其他內容

1. From Mobile [App Store]

#### 2. Enter App Store and Click [Search]

3.搜尋列查找[Kcislk 智慧校園]APP

4.查找完畢[Kcislk 智慧校 園]APP點選取得安裝。

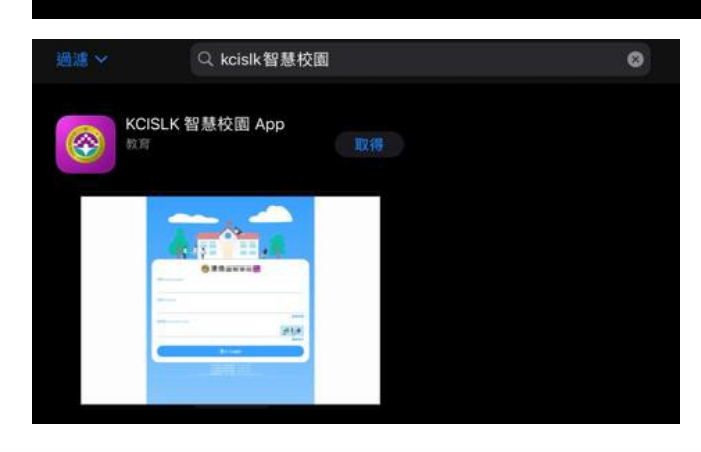

3.Search APP for [Kcislk 智慧校園]

4.Got [Kcislk 智慧校園]APP and Click installation

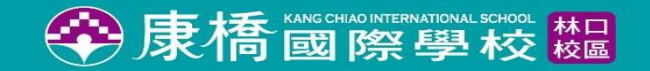

### iOS 系統安裝/installation

01

5.APP安裝完畢, 於裝置上出現APP程式。

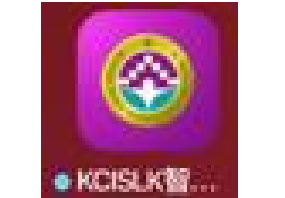

**5.KCISLK icon will show up.** 

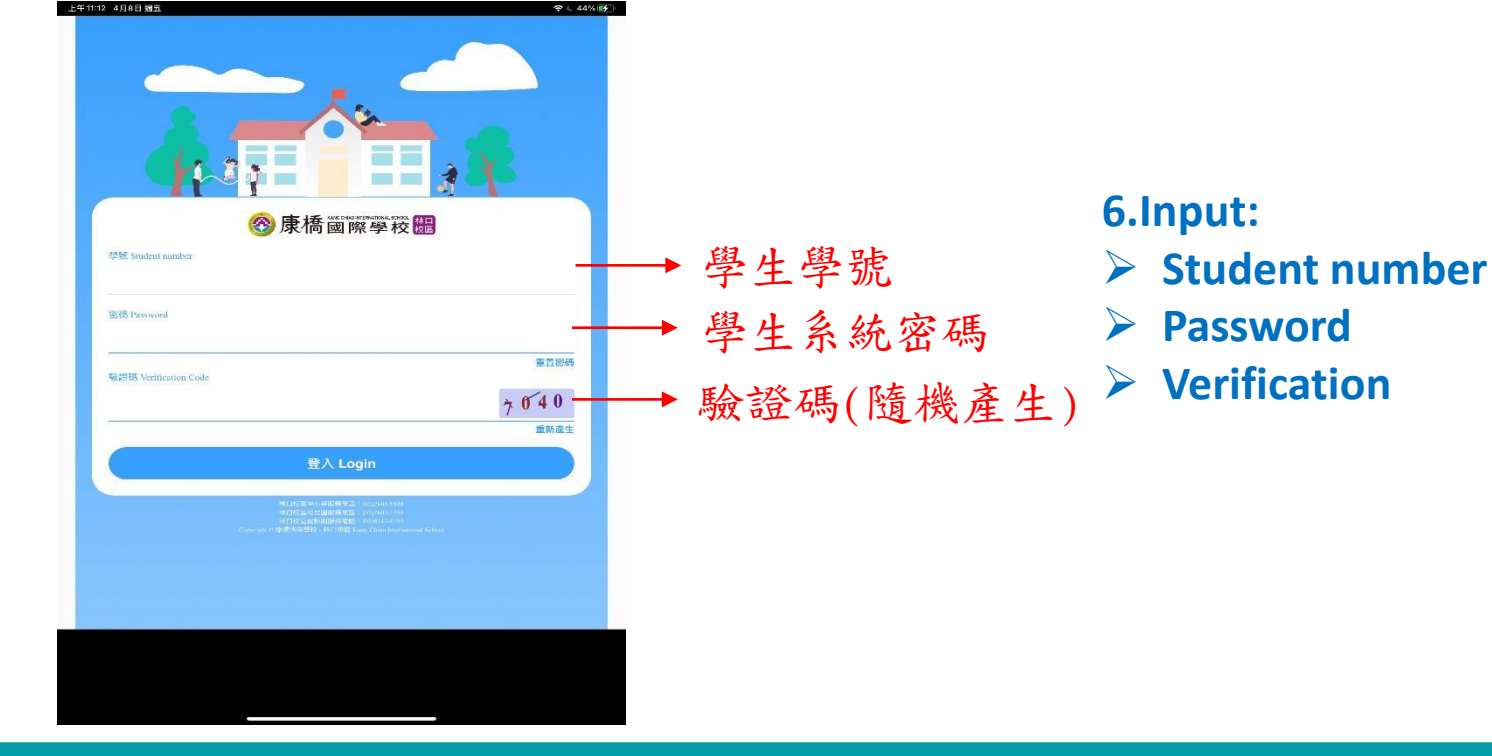

6.登入畫面後鍵入
 學號;密碼;驗證碼。

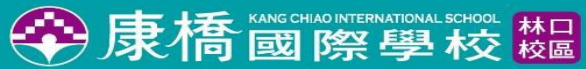

### iOS 系統安裝/installation

01

7. 如忘記密碼,可於密碼欄位右下方, 點選[重置密碼]。

8. 進入密碼重置頁面,提供學號; 學校預設密碼(如身份證或居留證); 出生日期,密碼重置完成後將為學校 預設之身份證或居留證。

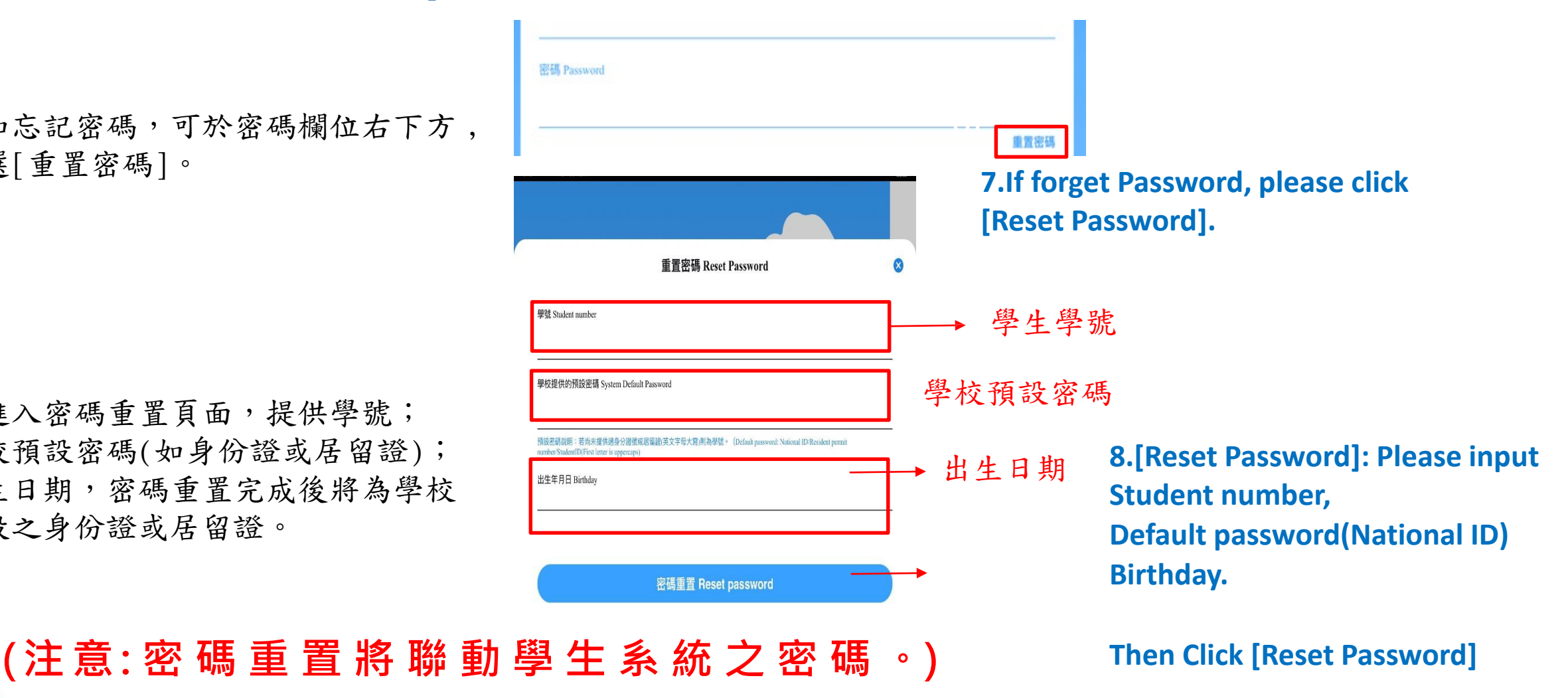

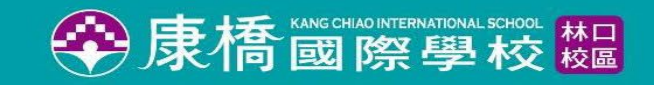

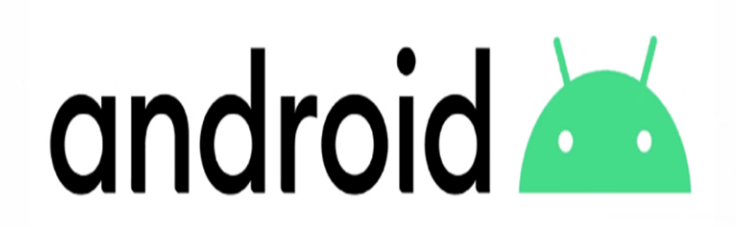

### 系統安裝說明 Installation Guideline

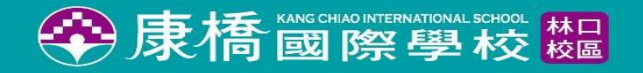

02

1.行動裝置上進入[Google Play商店]

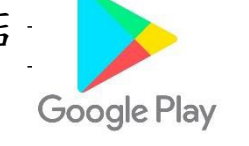

1. From Mobile [Google Play Store]

2.於Google Play商店搜尋列, 查找[Kcislk 智慧校園]APP。

Q、 搜尋應用程式與遊戲

2. Enter Google Play App Store and Click [Search]

3.搜尋[Kcislk 智慧校園]APP後 點選 。

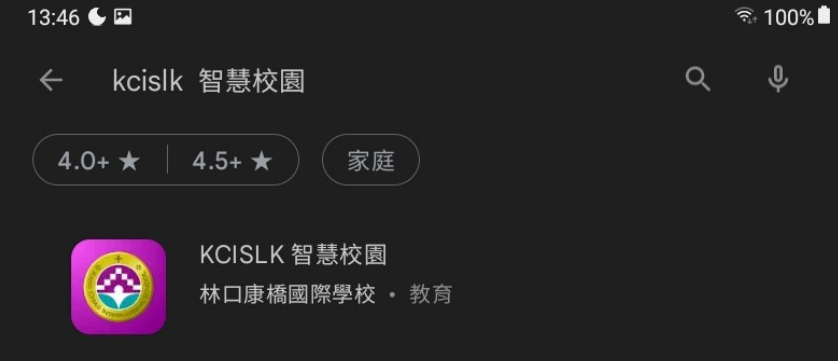

3.Search APP for [Kcislk 智慧校園]

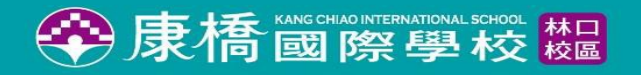

4.選擇安裝[kcislk 智慧校園]。

02

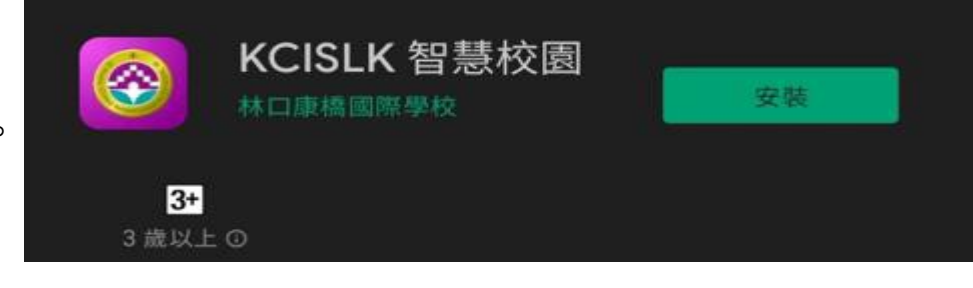

4.Got [Kcislk 智慧校園]APP and Click installation

5.APP安裝完畢, 於裝置上出現APP程式。

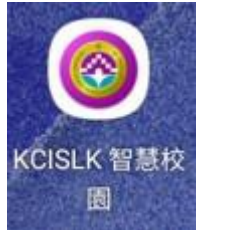

**5.KCISLK** icon will show up.

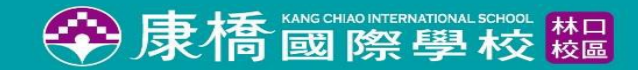

02

6.登入畫面後鍵入
 學號;密碼;驗證碼

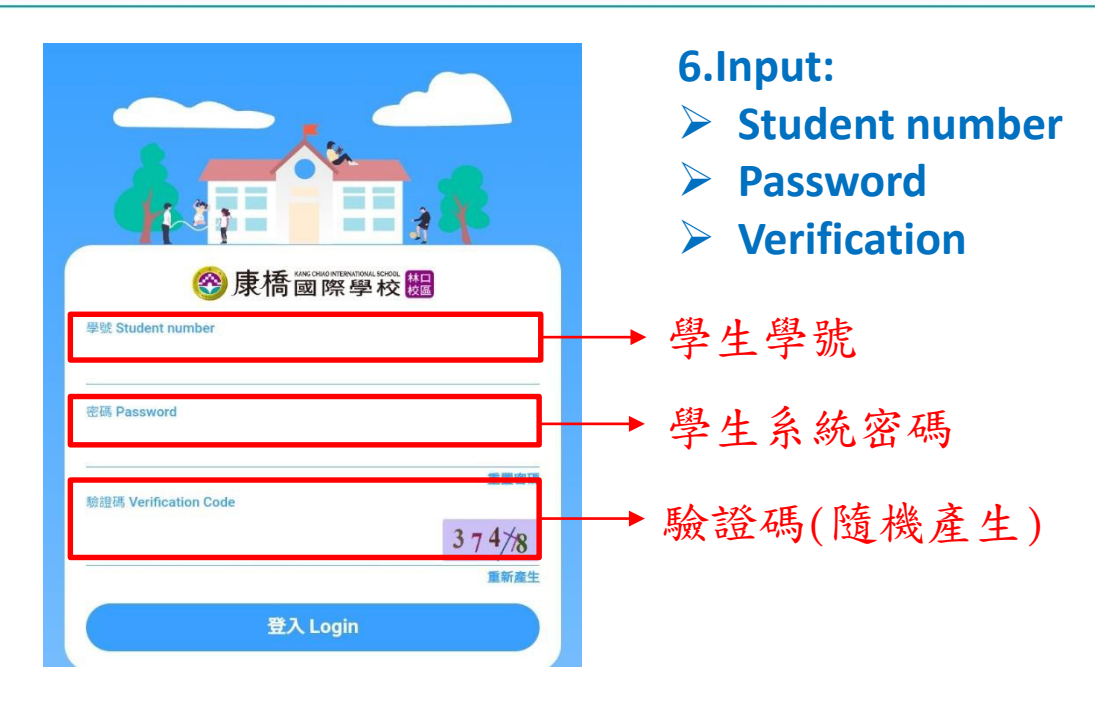

7.如忘記密碼,
 可於密碼欄位右下方,
 點選[重置密碼]。

| 密碼 Password |  |      |
|-------------|--|------|
|             |  |      |
|             |  | 重置密碼 |

7.If forget Password, please click [Reset Password].

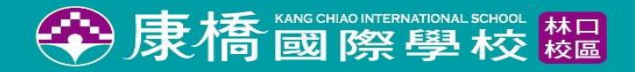

進入密碼重置頁面,提供學號;
 學校預設密碼(如身份證或居留證);
 出生日期,密碼重置完成後將為學校預設之身份證或居留證。

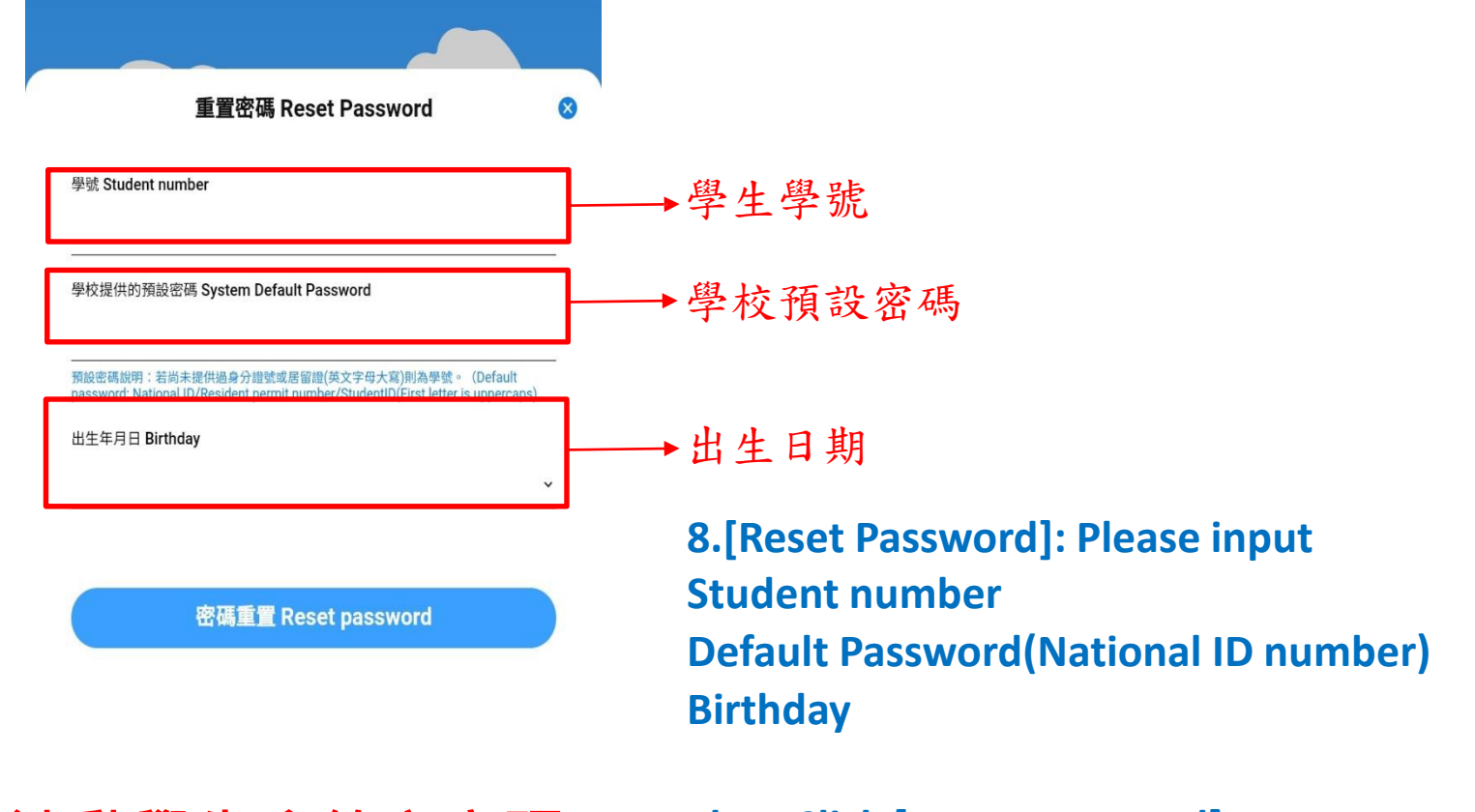

(注意:密碼重置將連動學生系統之密碼。) Then Click [Reset Password]

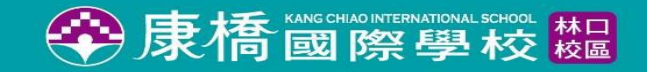

# 林口康橋 APP功能介紹 Introduction

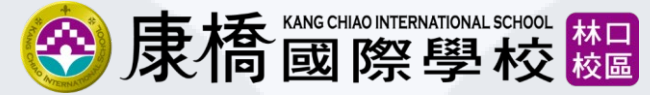

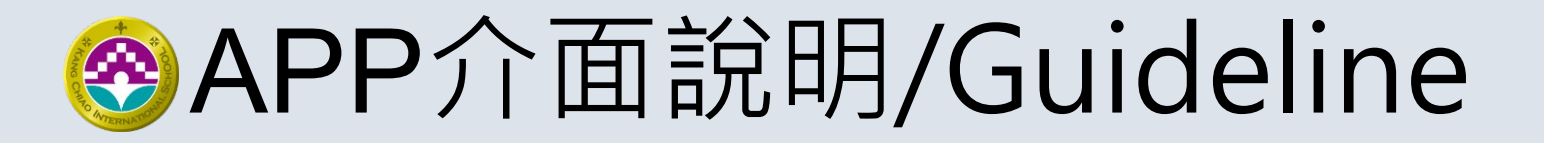

■ 登入畫面 (Login screen) 請家長及學生依學生專區帳號密碼輸入, 並輸入驗證碼,即可登入使用APP。 Please use [student system] login ID and password and verification to login to KCISLK APP.

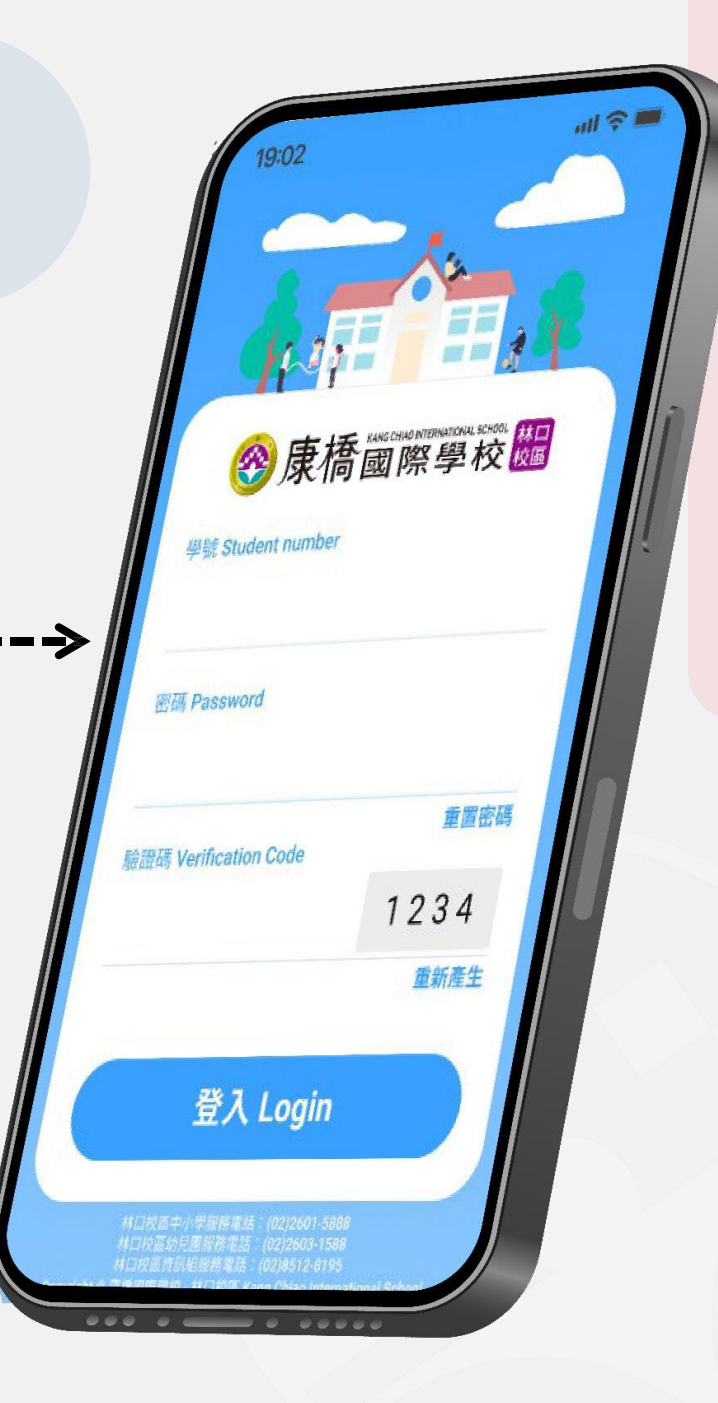

### 首頁 (Homepage)

#### 1 校務廣告 (Campus information)

校園內最新活動資訊、防疫公告等將以輪播圖片方式公告於此區。

Broadcast for campus latest news 

announcement.

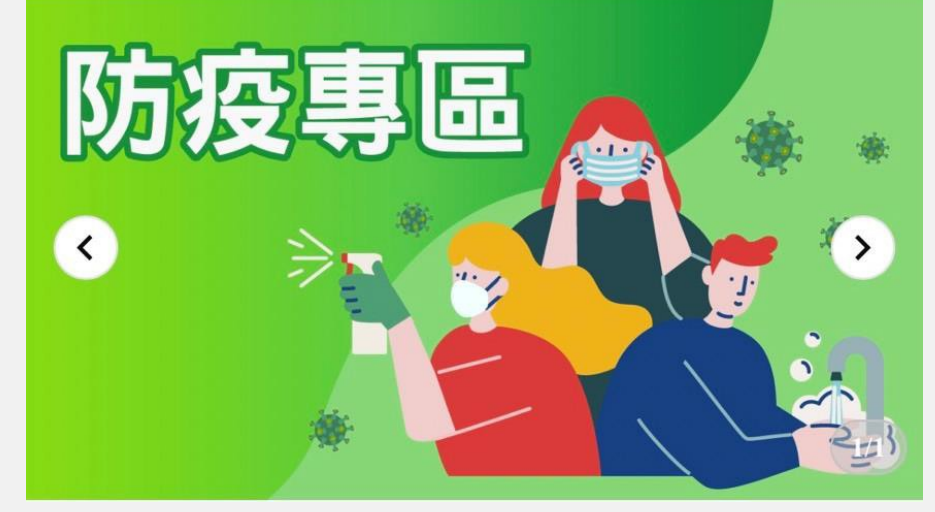

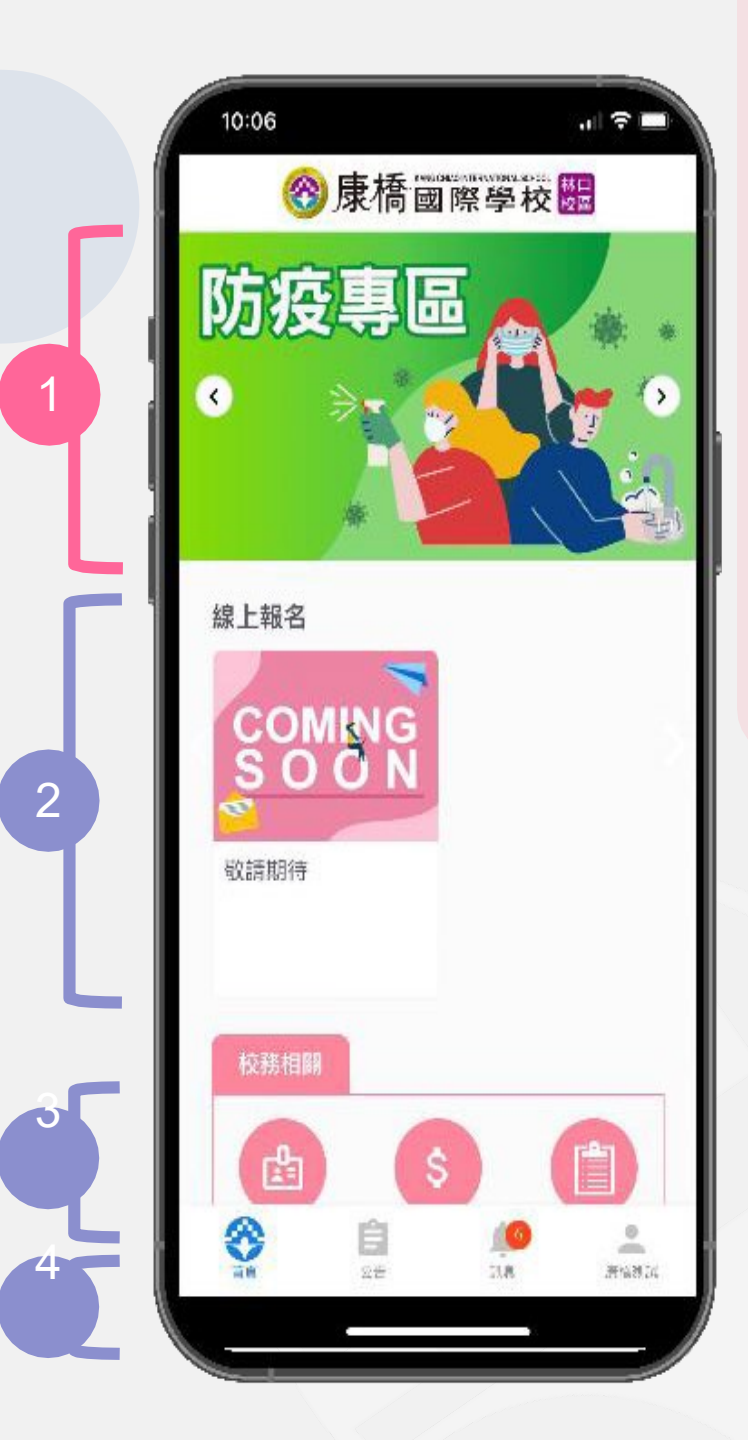

### 首頁 (Homepage)

2 線上報名 (On line registration)

各項活動報名(營隊、社團等)資訊將公告於此區。

Registration for summer camp or club..etc.

線上報名

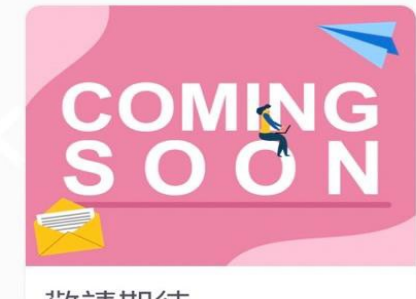

敬請期待

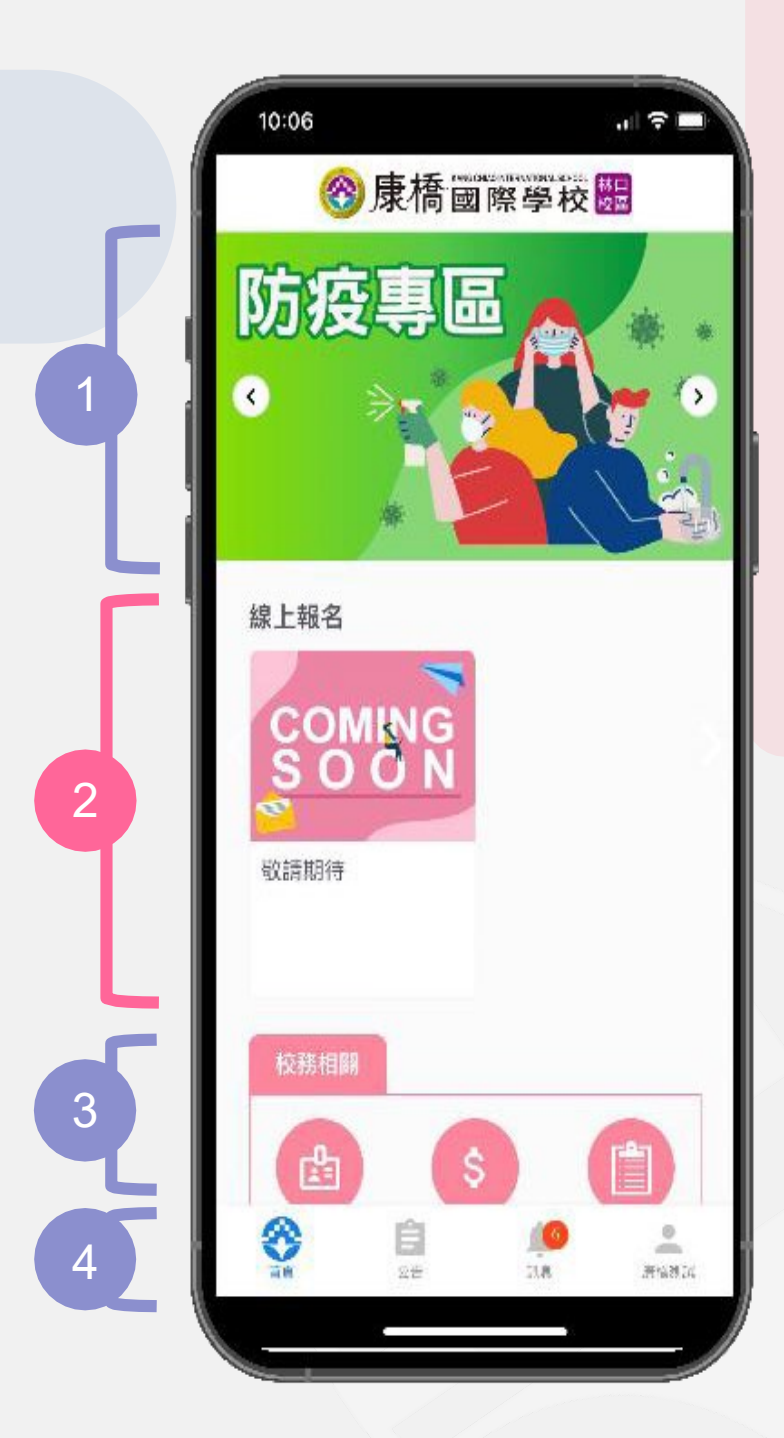

 首頁(Homepage)
 功能區 (Functionality)
 含有校務、課務
 、圖書借閱、成
 績查詢、學生證補
 證申請等多項功
 能。

Relative to student affair systems

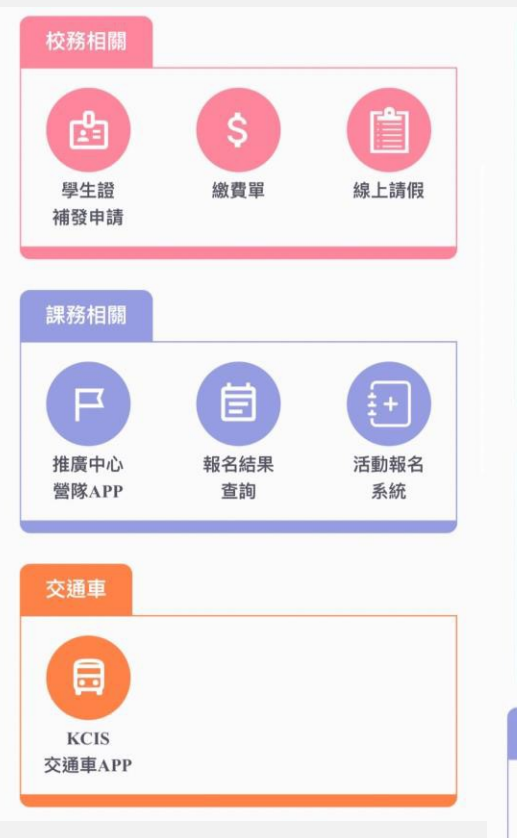

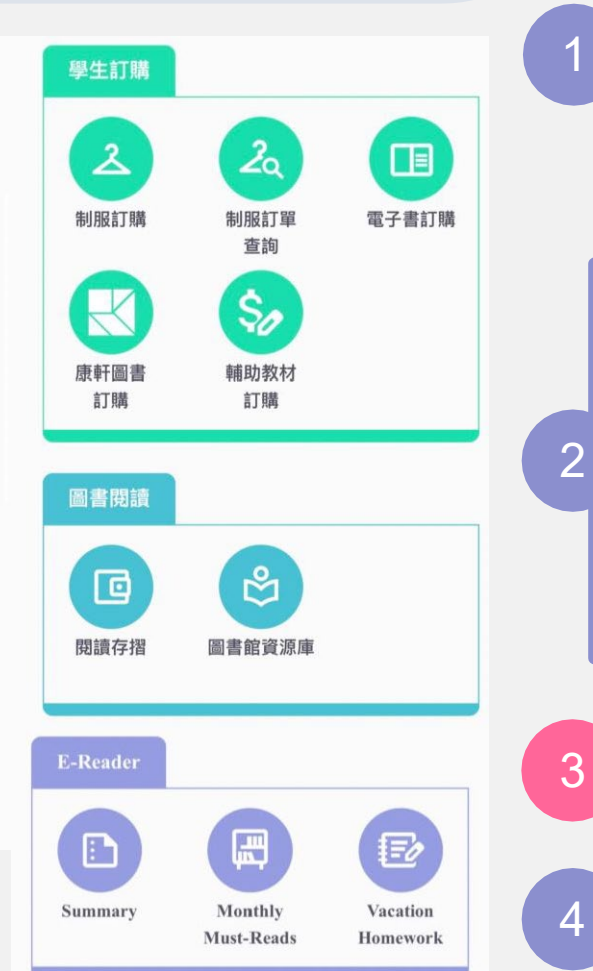

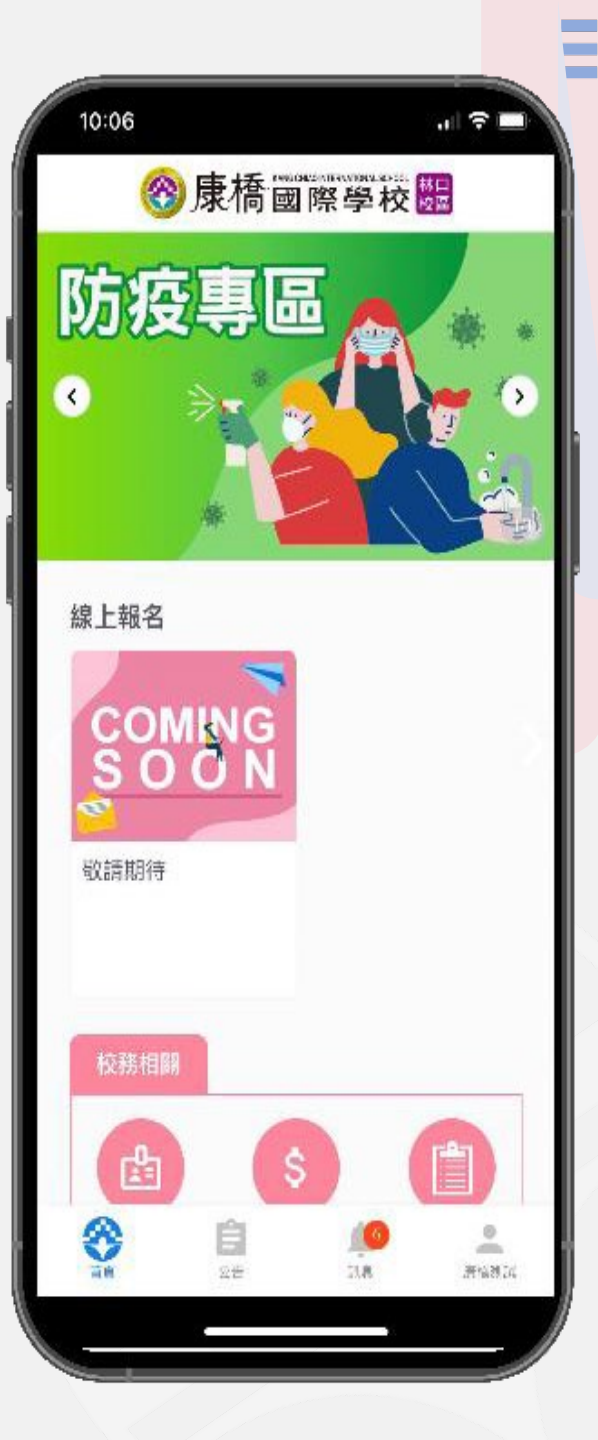

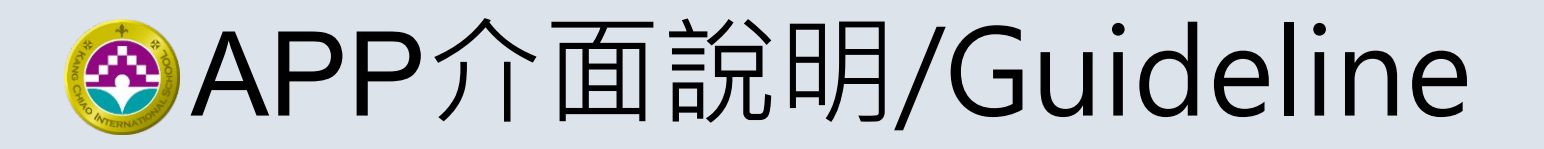

### 首頁 (Homepage)

4 選單Ber (Menu)

常駐置底功能選項,

可切換首頁、公告、訊息以及學生身分等頁面切換。

Switch for Homepage, Announcement, Information, Stu ID.

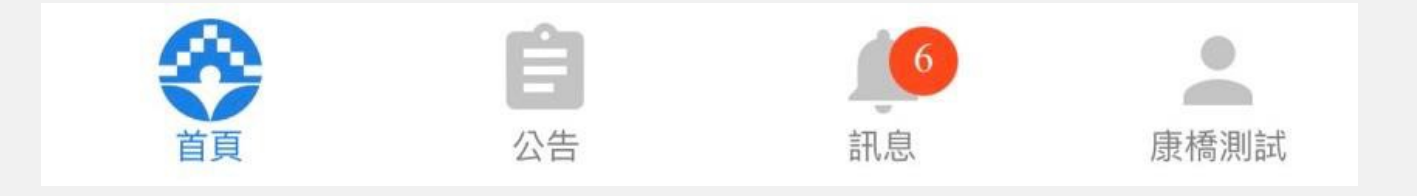

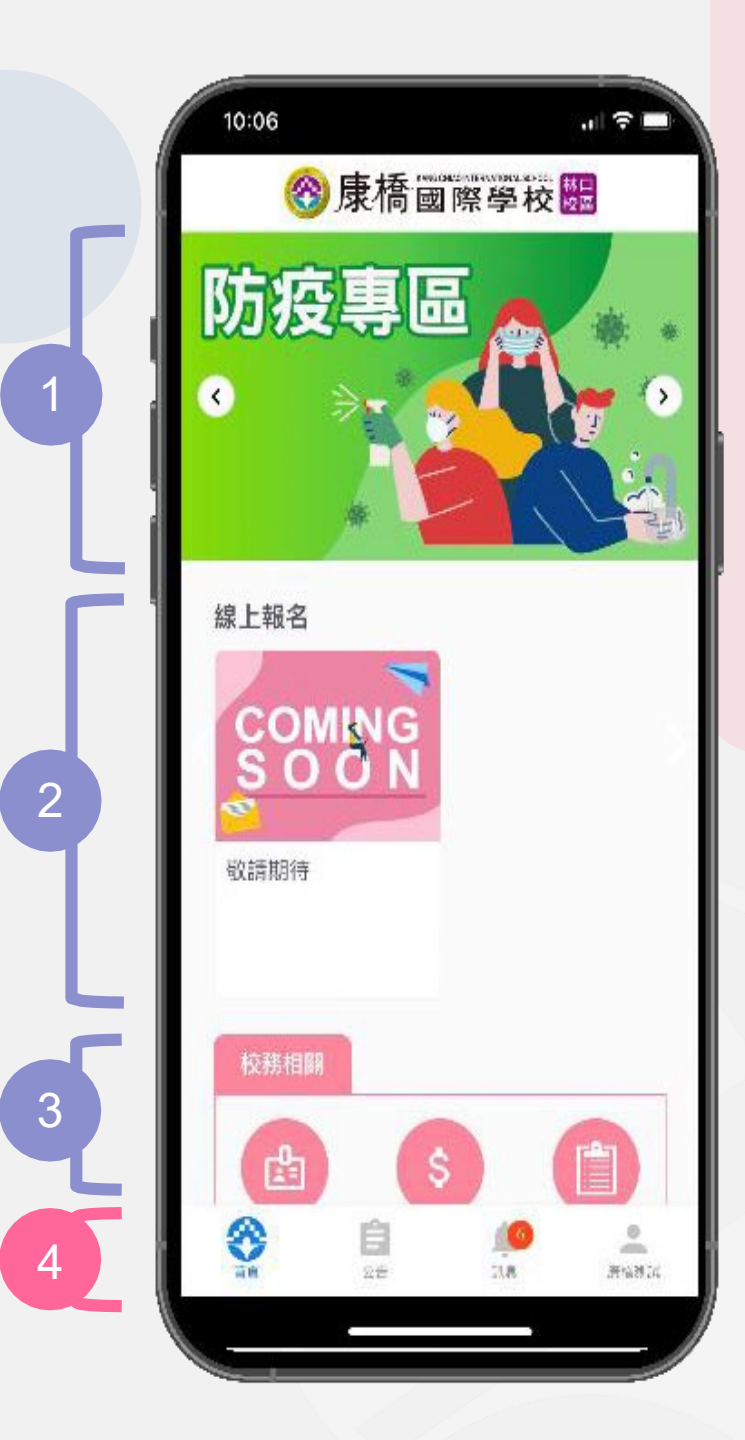

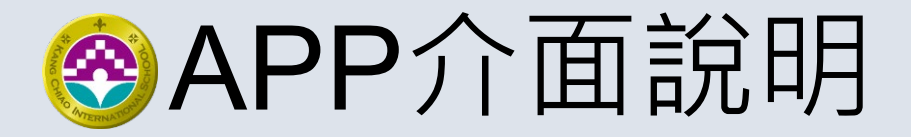

#### 公告 (Announcement)

各篇公告將顯示「發布單位」、「主旨」以及「內容」簡述 呈現,此區與學生專區最新消息連動,點擊「Read More…」 後可詳閱公告內文。

Announcement for students and will link to student system. Click [Read more] could break down for full content.

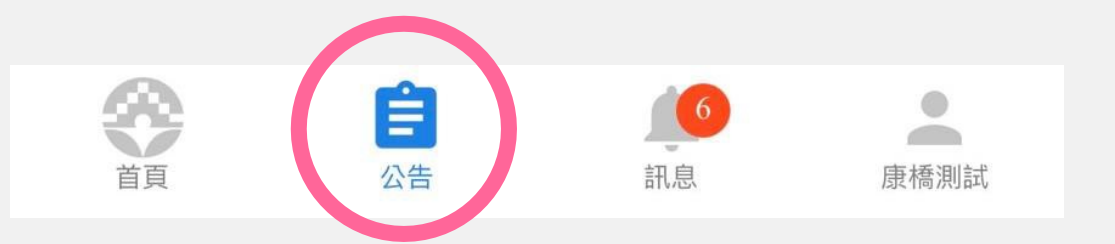

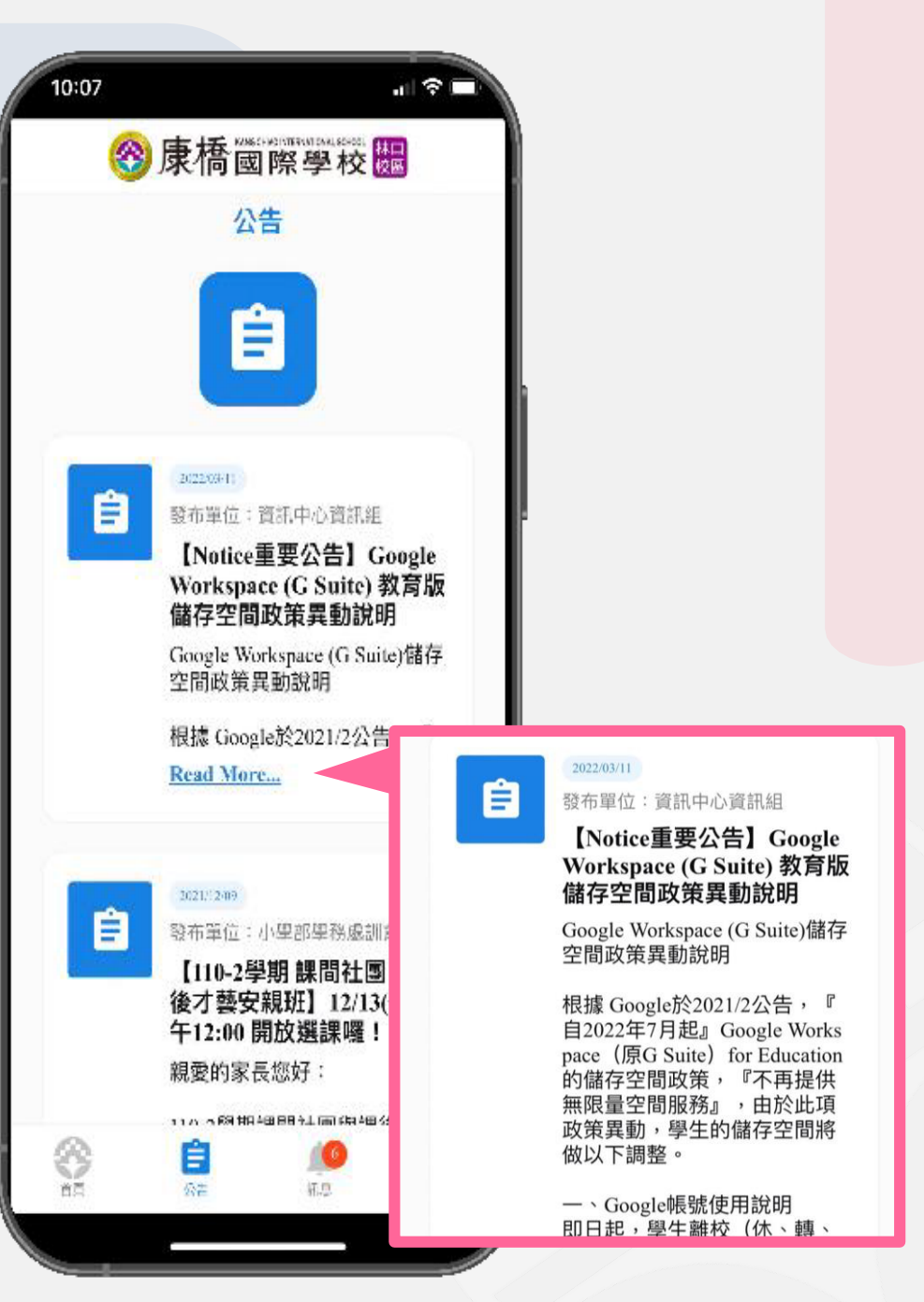

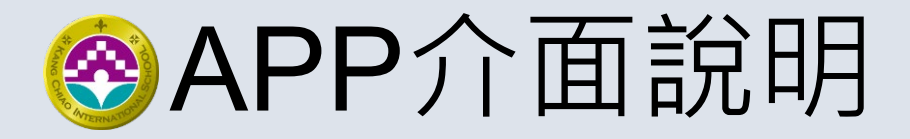

#### 訊息 (Information)

推播訊息、刷卡通知將於本頁面中呈現, 點擊卡片即可查看詳細內容。

APP Push information, breakdown for details.

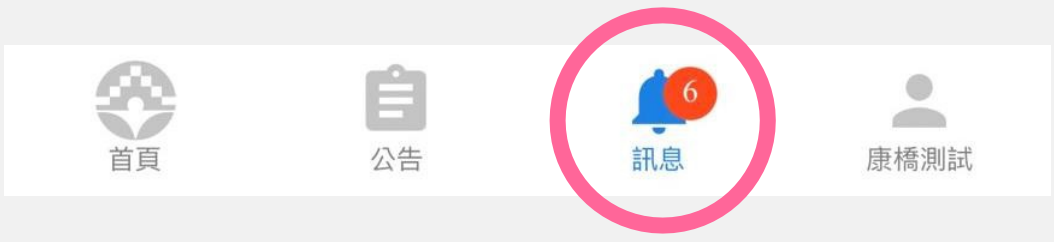

| 10:07                                                                                                    |                                                                         |
|----------------------------------------------------------------------------------------------------|-------------------------------------------------------------------------|
| ●康橋國際學校     部息     □     □     □     □     □     □     □     □     □     □     □     □     □     □     □     □     □     □     □     □     □     □     □     □     □     □     □     □     □     □     □     □     □     □     □     □     □     □     □     □     □     □     □     □     □     □     □     □     □     □     □     □     □     □     □     □     □     □     □     □     □     □     □     □     □     □     □     □     □     □     □     □     □     □     □     □     □     □     □     □     □     □     □     □     □     □     □     □     □     □     □     □     □     □     □     □     □     □     □     □     □     □     □     □     □     □     □     □     □     □     □     □     □     □     □     □     □     □     □     □     □     □     □     □     □     □     □     □     □     □     □     □     □     □     □     □     □     □     □     □     □     □     □     □     □     □     □     □     □     □     □     □     □     □     □     □     □     □     □     □     □     □     □     □     □     □     □     □     □     □     □     □     □     □     □     □     □     □     □     □     □     □     □     □     □     □     □     □     □     □     □     □     □     □     □     □     □     □     □     □     □     □     □     □     □     □     □     □     □     □     □     □     □     □     □     □     □     □     □     □     □     □     □     □     □     □     □     □     □     □     □     □     □     □     □     □     □     □     □     □     □     □     □     □     □     □     □     □     □     □     □     □     □     □     □     □     □     □     □     □     □     □     □     □     □     □     □     □     □     □     □     □     □     □     □     □     □     □     □     □     □     □     □     □     □     □     □     □     □     □     □     □     □     □     □     □     □     □     □     □     □     □     □     □     □     □     □     □     □     □     □     □     □     □     □     □     □     □     □     □     □     □     □     □     □     □     □     □     □     □     □     □     □     □     □     □     □ |                                                                         |
| <b>刷卡通知</b><br>2021-0-02<br>推播對象:1.899998 康橋測試(1測試)<br>您好【1測試班級班 康橋測試】於20<br>06:48:18 完成局卡作業,謝謝!                                                                                                    | <b>刷卡通知</b><br>2022-03-02<br>推播對象:LS999998 康橋測試(1測試班級)<br>公告單位:林口康橋國際學校 |
| 刷卡通知<br>2022-01-02<br>推播對象:LS99998康橋測試(1測試E<br>您好【1測試班級班康権測試】於20<br>06:46:24 完成副卡作業,制潮!                                                                                                    | 您好【1測試班級班 康橋測試】<br>於 2022/3/2 下午 06:48:18 完成刷卡作業,<br>謝謝!                |
| <b>刷卡通知</b><br>2022-02-25<br>推播對象: LS99998 康橋測試 (1測試研<br>您好【1測試研級班 康橋測試】於 2022<br>午 02:35:06 完成刷卡作業: 謝謝                                                                                                    | 叙)<br>2/2/25 下                                                          |
| 8 E                                                                                                    | Rult                                                                    |

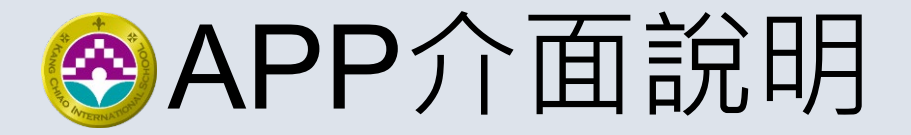

#### 帳號[學生姓名] / (Account ID)

訊息

康橋測試

## 在功能Ber中此處將呈現學生姓名,代表目前使用的學生身分,

Ê

公告

點擊姓名後即可進入帳號頁面, 可進行身分切換、綁定身分(兄弟姊妹)或者 是修改密碼。

Switch for different ID as brother/sister

ID or Reset Password.

3

首百

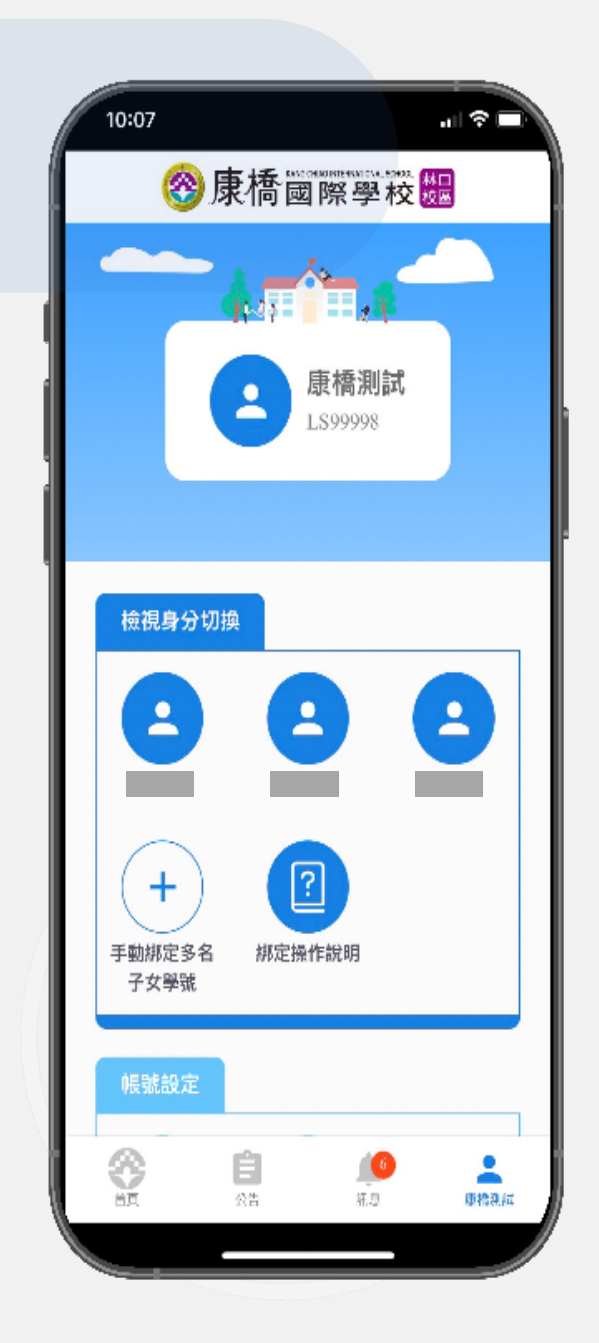

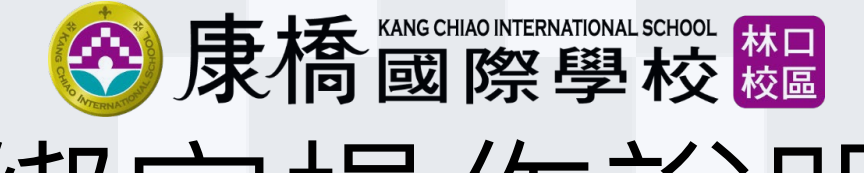

# 綁定操作說明

#### 「林口康橋智慧校園APP」

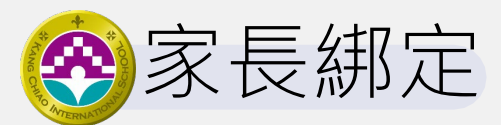

為何要綁定子女帳號?

如何綁定子女帳號?

如何手動新增其他子女帳號?

如何取消綁定子女帳號?

<u>學制更換,孩子直升後從綁定列表中消失了?</u>

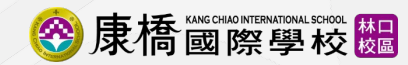

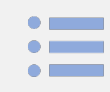

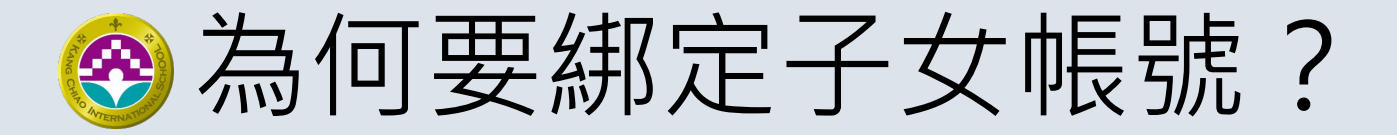

## 快速切換

#### 若子女超過一人,只要透過綁定多名子女帳號後, 即可快速切換子女帳號,無需重複登出再登入。

### 推播訊息

綁定多名子女帳號後,即可同時收到所有子女的推 播通知,方便查閱各子女的相關消息。

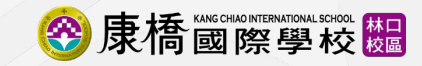

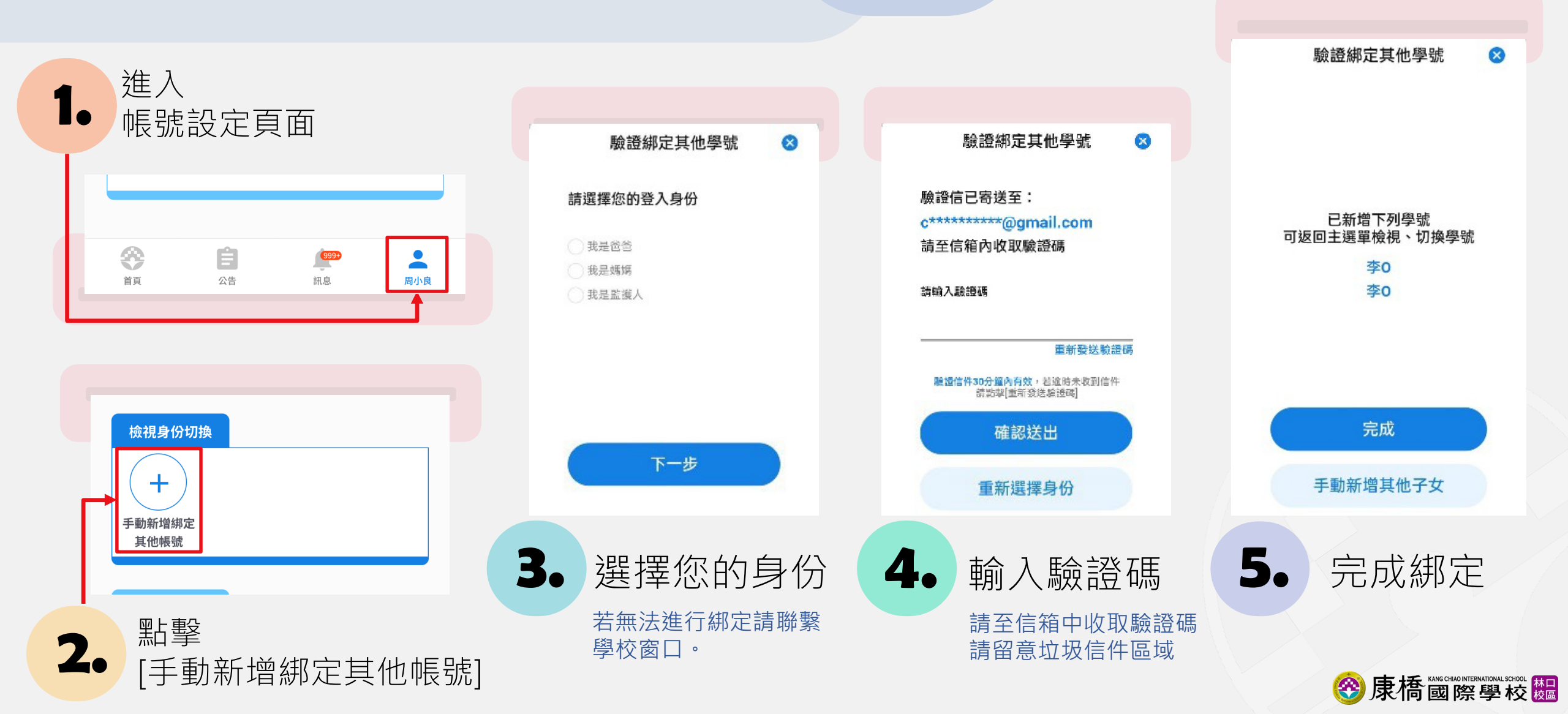

•

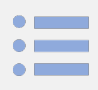

# 一 物 如 何 手 動 新 増 其 他 子 女 帳 號 ? 二 次 綿 定

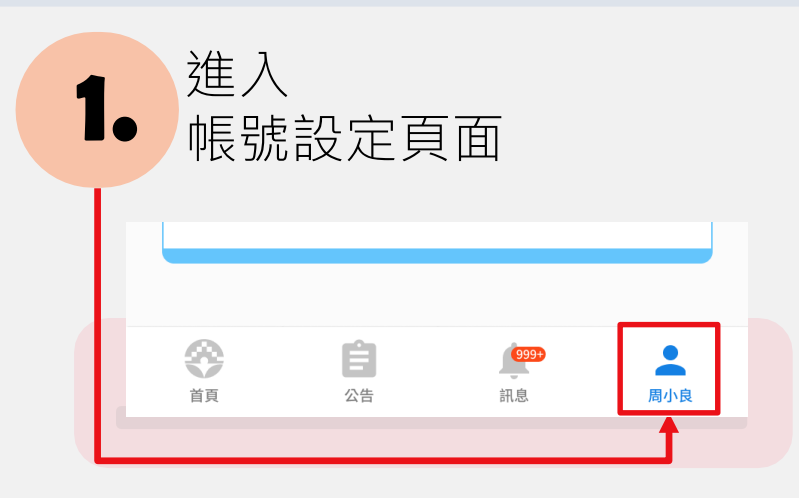

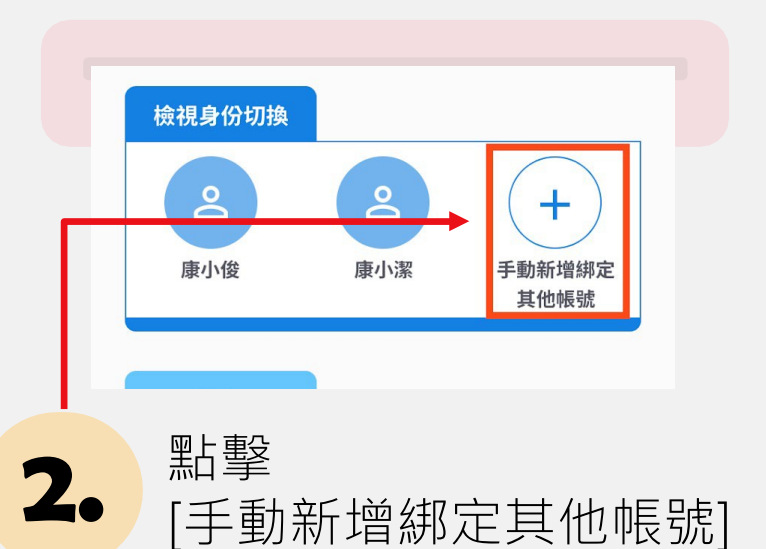

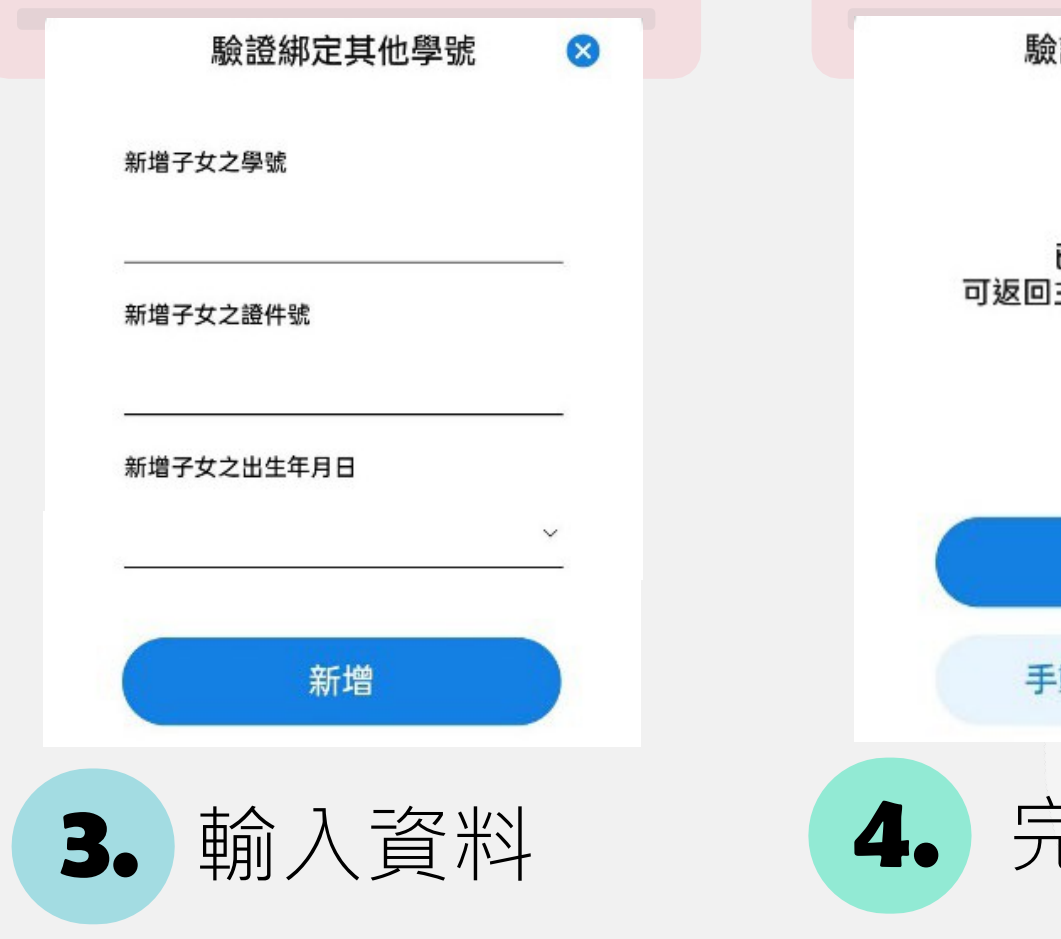

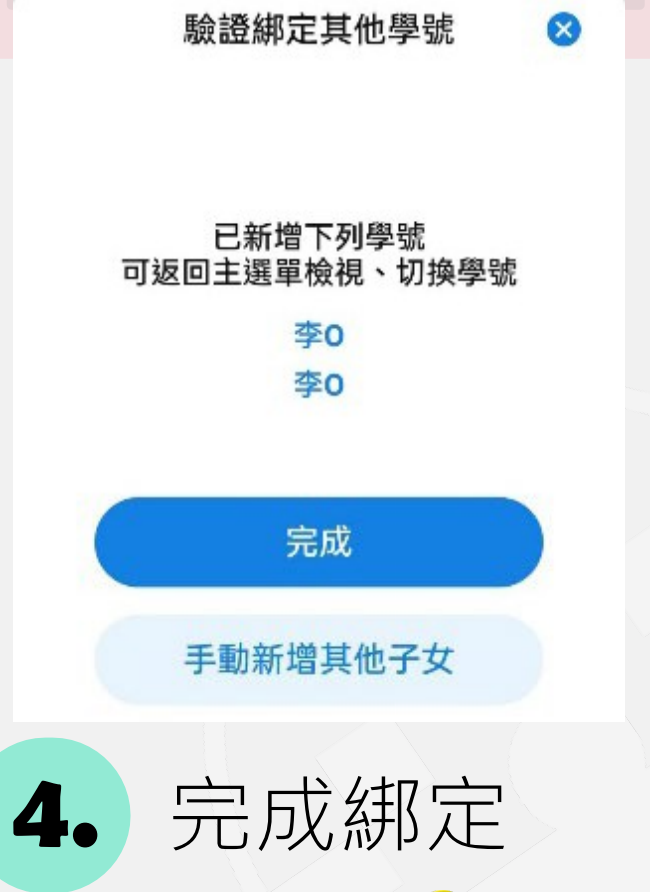

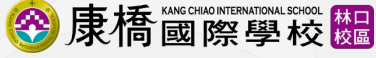

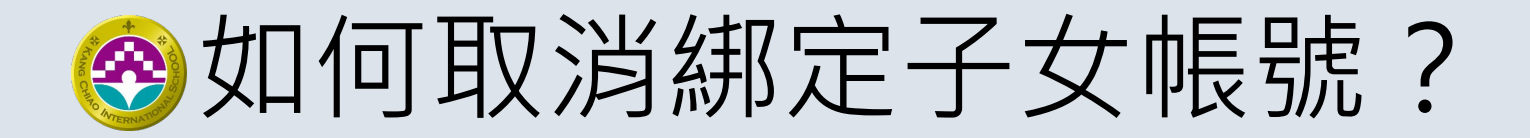

#### 若想要解除綁定帳號,請執行卸載APP, 再重新下載安裝APP即可解除綁定。

#### 綁定功能: **使用裝置綁定帳號**

- 登出帳號並不會影響綁定狀態。
- 更換手機須重新綁定。

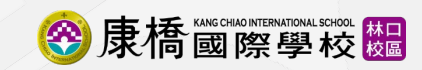

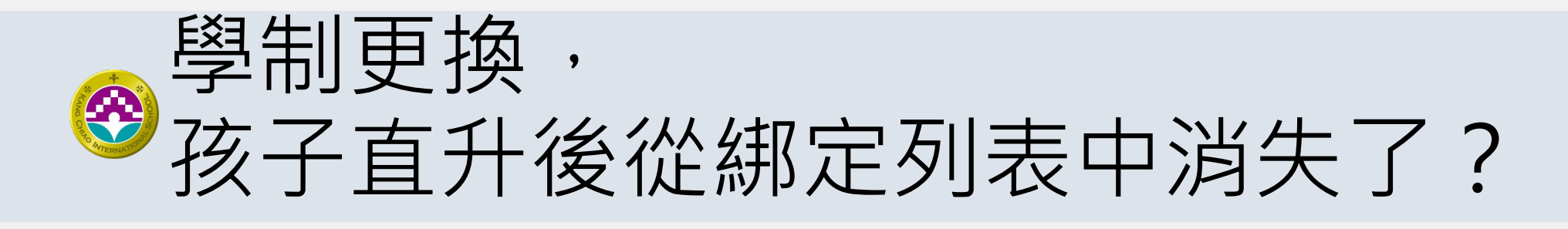

### 學號會隨學部改變

孩子若有更換學制,由於學 號不同,請以子女的新學號 重新綁定,舊學號將會失效。

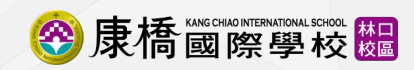